## Инструкция для установки программы 7zip на компьютер.

Определите разрядность операционной системы Windows в Вашем компьютере. Для этого правой клавишей мыши щелкните на значок **«мой компьютер» > свойства**, далее определяем **«тип системы»**.

| Система                        |                                                   |  |  |
|--------------------------------|---------------------------------------------------|--|--|
| Процессор:                     | Intel(R) Pentium(R) CPU G630 @ 2.70GHz 2.70 GHz   |  |  |
| Установленная память<br>(ОЗУ): | 4,00 ГБ (3,73 ГБ доступно)                        |  |  |
| Тип системы:                   | 64-разрядная операционная система, процессор х64  |  |  |
| Перо и сенсорный ввод:         | Перо и сенсорный ввод недоступны для этого экрана |  |  |

Если у Вашего компьютера 64-х битная система, скачиваем программу **7zip** по ссылке <u>https://yadi.sk/d/1HCT58SZpgMiVA</u>

Если в Вашем компьютере 32-х битная система, переходим по ссылке <a href="https://yadi.sk/d/B5cm07VBHikvaw">https://yadi.sk/d/B5cm07VBHikvaw</a>

Далее двойным кликом по скачанному файлу запускаем установку программы **7zip**. После завершения установки программы **7zip** нажмите на значок «close» (закрыть).

Затем находим в компьютере **папку** с файлами (документами) для отправки в детский сад, правой клавишей мыши кликаем по папке, выбираем **7-zip** > **добавить к архиву**. Откроется следующее окно:

| ×                                                                       | асанова раиля ( | ля рафаэлевна.7z |                          | ~ …                                            |                     |  |
|-------------------------------------------------------------------------|-----------------|------------------|--------------------------|------------------------------------------------|---------------------|--|
| Формат архи                                                             | ва:             | 7z               | ~                        | Режим изменения:                               | Добавить и заменить |  |
| Эровень сжа                                                             | тия:            | Нормальный       | ~                        | Пути к файлам:                                 | Относительные пути  |  |
| Метод сжатия                                                            | <b>a</b> :      | LZMA2            | ~                        | Опции                                          |                     |  |
| <sup>э</sup> азмер слова                                                | аря:            | 16 MB            | ~                        | Создать SFX-архив                              |                     |  |
| <sup>р</sup> азмер слова                                                | а:              | 32               | ~                        | <ul> <li>Удалять файлы после сжатия</li> </ul> |                     |  |
| <sup>р</sup> азмер блока                                                | а:              | 2 GB             | ~                        | Шифрование                                     |                     |  |
| Нисло потока                                                            | ов:             | 2 ~              | 12                       | Введите пароль:                                |                     |  |
| Эбъем памяти для упаковки: 192 MB<br>Эбъем памяти для распаковки: 18 MB |                 |                  | Повторите пароль:        |                                                |                     |  |
| Разбить на то                                                           | ома размером (і | з байтах):       |                          | Показать парол                                 | ь                   |  |
| 70                                                                      |                 |                  | ~                        | Метод шифрования                               | AES-256 ~           |  |
| Лараметры:                                                              |                 |                  | 🗌 Шифровать имена файлов |                                                |                     |  |
|                                                                         |                 |                  | 1                        |                                                |                     |  |
|                                                                         |                 |                  |                          |                                                |                     |  |

Заполняем поля раздела «шифрование», т.е. поле «введите пароль» и поле «повторите пароль» (в качестве пароля указываем, к примеру, номер сотового телефона родителя) и нажимаем на значок «ок».

Запароленный архив готов, он появится там же, где были искомые файлы с документами.

Запароленный архив необходимо переименовать, указав полностью фамилию и инициалы имени и отчества ребенка, и отправить по электронной почте <u>Ds138.kzn@tatar.ru</u>. Пароль сообщить руководителю детского сада по телефону.